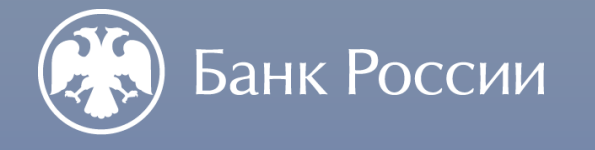

ОБЩИЕ ПРАВИЛА ЗАПОЛНЕНИЯ ФОРМ ПО ПРОЦЕДУРАМ ДОПУСКА В «ЛИЧНОМ КАБИНЕТЕ УЧАСТНИКА ИНФОРМАЦИОННОГО ОБМЕНА»

Департамент допуска и прекращения деятельности финансовых организаций

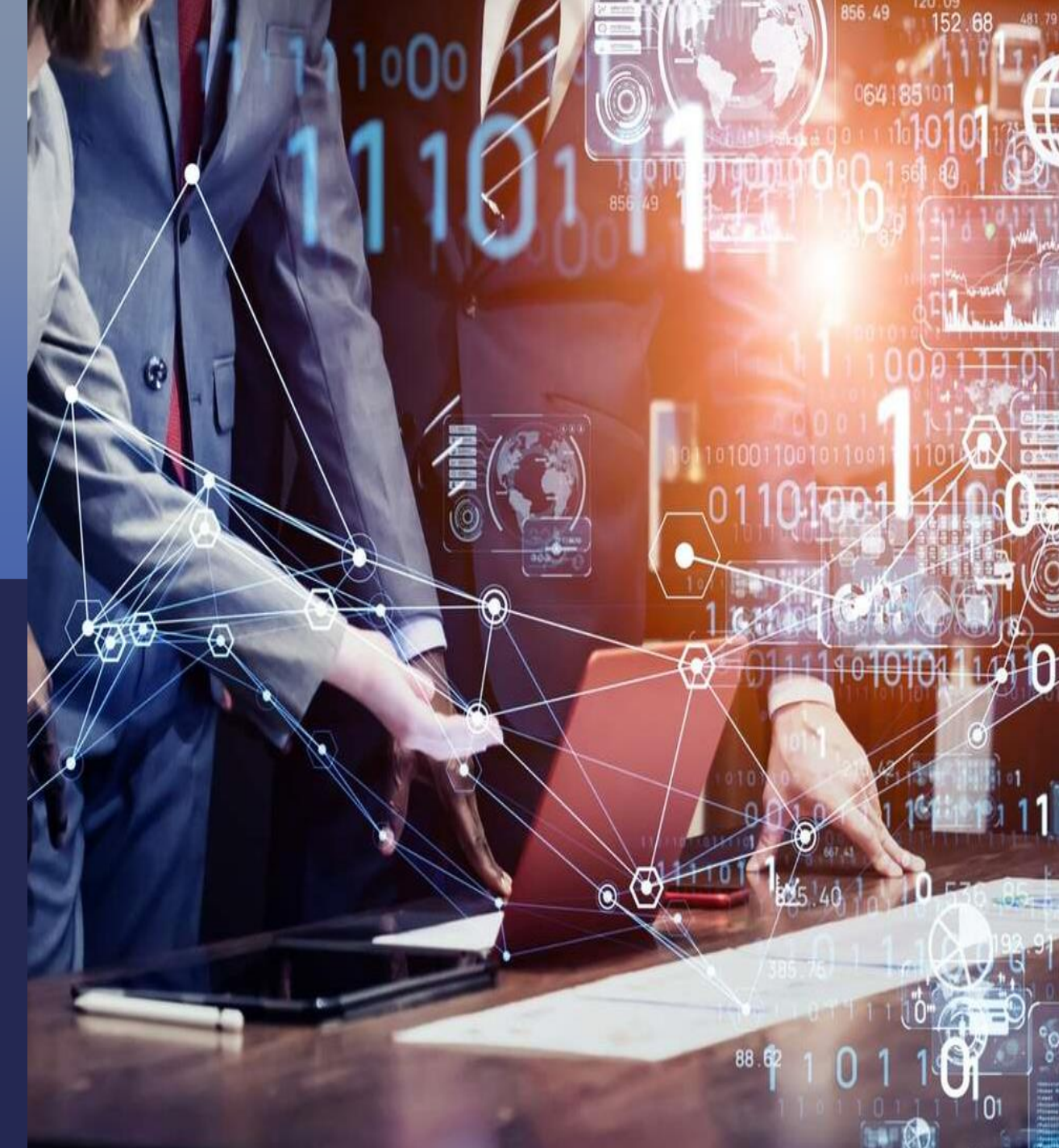

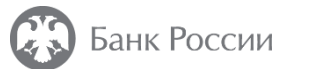

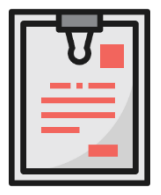

Документы и инструкции по подключению и использованию Личного кабинета размещены в разделе официального сайта Банка России «Личный кабинет участника информационного обмена»

WWW.CBR.RU/LK\_UIO/

## WWW.PORTAL5.CBR.RU

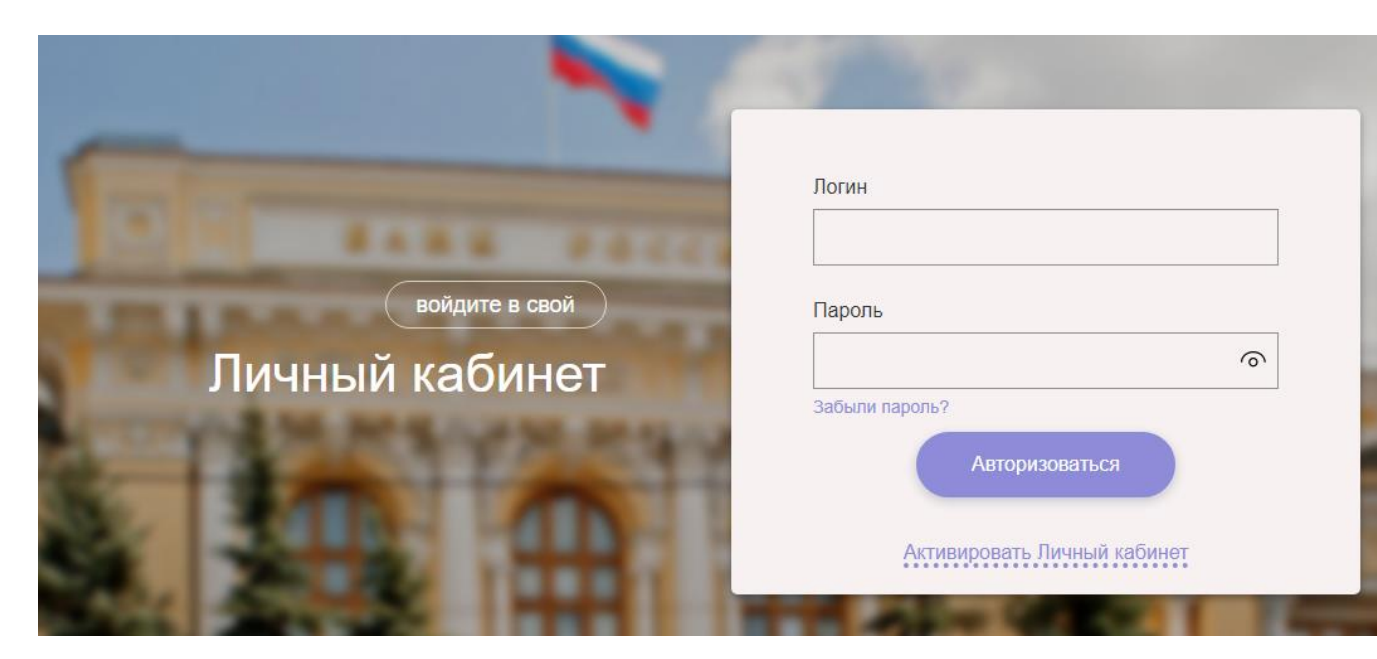

Рекомендуемое приложение-браузер Google Chrome (последняя актуальная версия, не ниже 56). Также поддерживается Mozilla Firefox (версии 50, 51, для работы версии 52 и выше требуется дополнительно установить расширение для браузера).

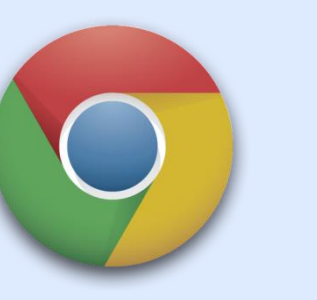

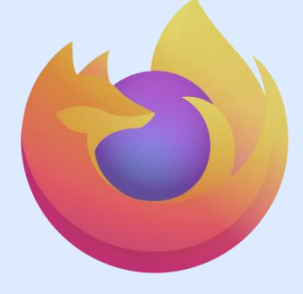

В дальнейшем планируется полная поддержка Яндекс.Браузер

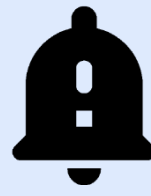

При использовании иных браузеров корректная работа форм ЛК не гарантируется. Наиболее часто встречаемая ошибка – обязательность заполнения поля «Код УФР». В этом случае рекомендуется заполнить значение «0».

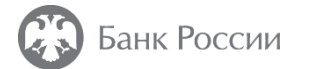

### Для передачи информации необходимо:

Нажать на вкладку «Представление отчетности», пункт меню «Процедуры допуска»

# Найти требуемую форму и нажать кнопку «Заполнить форму»

| Ξ                        | Лента событий 🍳                 | 9+ Представле | ение отчетности | 🗘 Запросы и предписания 🥹 | История взаимодействия 🤒 | Информационные ресурсы | Справо  |
|--------------------------|---------------------------------|---------------|-----------------|---------------------------|--------------------------|------------------------|---------|
| Представление отчетности |                                 |               |                 |                           |                          |                        |         |
| Вр                       | разрезе задач В разрезе отчетов |               |                 |                           |                          |                        | По      |
|                          |                                 |               | Электронный до  | кументооборот             |                          |                        | $\odot$ |
|                          |                                 |               | Электронные оп  | иси упаковок              |                          |                        | $\odot$ |
|                          |                                 |               | Процедуры доп   | уска                      |                          | C                      | \$⊘     |

| 1100 Согласование наименования<br>На нерегулярной основе | $\longrightarrow$               |
|----------------------------------------------------------|---------------------------------|
| Версия 0.2.4 с 21.10.2020                                | Заполнить форму Прикрепить файл |

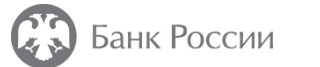

#### Заполнение заголовочного блока:

- Содержимое автоматически заполненных полей недоступно для редактирования\*
- Номер филиала требуется указать в случае отправки информации из головного офиса в отношении лиц из филиальной сети
- В поле «Номер заявления/ уведомления» необходимо указать исходящий номер документа, направляемого в Банк России

| Согласование кандидата (за искл. КО, НПФ, СО, УК, МФК) | Проверить форму Еще •••                            |  |  |  |  |
|--------------------------------------------------------|----------------------------------------------------|--|--|--|--|
| Версия 1211                                            |                                                    |  |  |  |  |
| Номер заявления/уведомления                            |                                                    |  |  |  |  |
| Дата заявления                                         |                                                    |  |  |  |  |
| Полное наименование организации                        | Служба эксплуатации ЕСОД (тестовый ЛК Банк России) |  |  |  |  |
| Сокращенное наименование организации                   | Служба эксплуатации ЕСОД (тестовый ЛК)             |  |  |  |  |
| Основной государственный регистрационный номер (ОГРН)  | 1037700013020                                      |  |  |  |  |
| Наименование филиала финансовой организации            |                                                    |  |  |  |  |

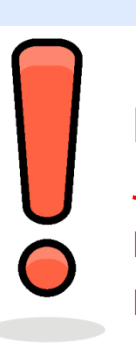

При отправке информации из ЛК филиала, редактирование поля «Номер филиала» недоступно

\*Изменить значения возможно в профиле организации, после чего повторно приступить к заполнению формы

#### Добавление приложений и заполнение блока «Приложения: файлы»:

- Отметить чекбоксы , соответствующие документам, приложенным к электронной форме
- По кнопке «Добавить файл» в нижней части
   электронной формы добавить подготовленные
   документы по принципу «1 документ 1 файл»
- Добавление архивов типа zip и rar недопустимо!
- Во вкладке «Приложение: файлы» каждый добавленный файл отметить в отдельном блоке (Файл №1, Файл №2…) **N блоков = N файлов**
- В выпадающих списках полей «Имя файла» и «Вид документа» выбрать соответствующие значения

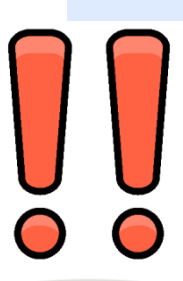

В поле «Имя файла» НЕ изменять расширение файла

Имя файла: Уведомление.docx

#### Добавленные файлы

Разрешено приложение оригинальных либо шифрованных файлов следующих типов расширений: \*.\*

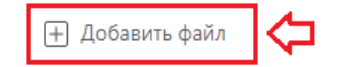

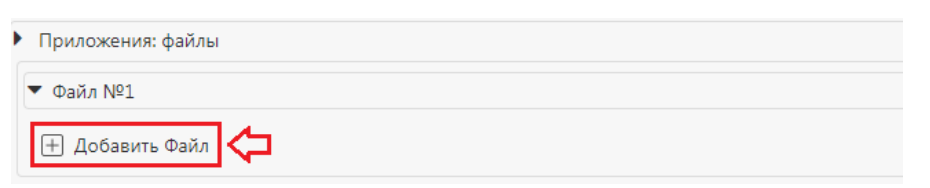

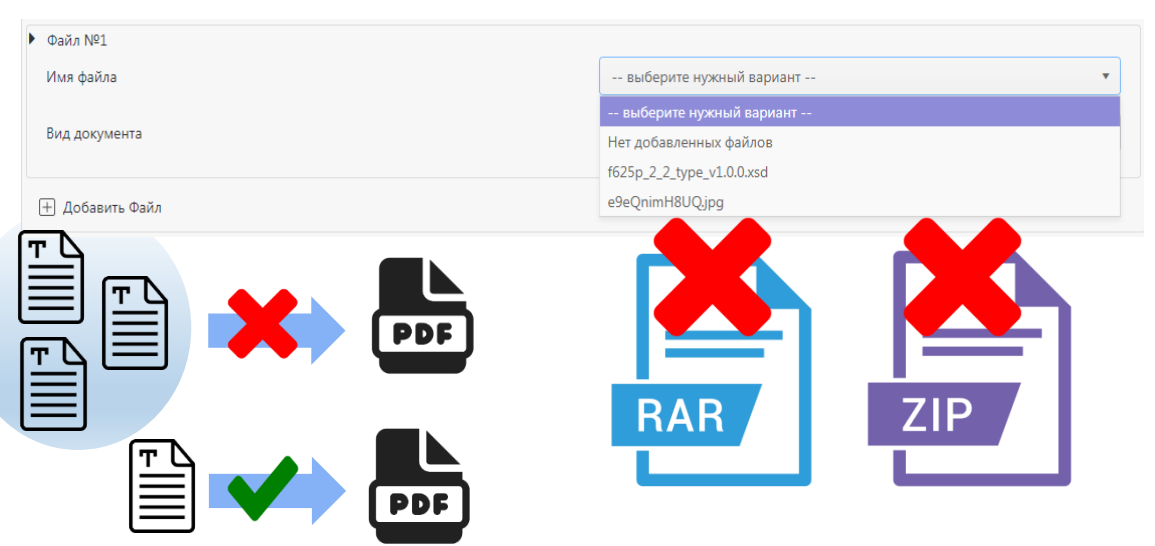

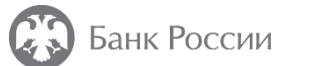

- Для отображения списка полей и дальнейшего заполнения необходимо раскрывать ВСЕ иконки
   Зид иконки изменится на , а на экране отобразится содержимое блока
- Место рождения требуется заполнять как в паспорте
- В блоке «Профессиональное образование» выбрать «Вид образования» и добавить сведения об учебных заведениях в точном соответствии документам об образовании
- Ранее направленные сведения позволяют не предоставлять подтверждающие документы, при этом Анкета заполняется в полном объеме

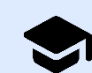

– возможно использовать ранее направленную форму

| • Профессиональное образование                                                 |                                                                                                    |    |  |  |
|--------------------------------------------------------------------------------|----------------------------------------------------------------------------------------------------|----|--|--|
| Вид образования                                                                | выберите нужный вариант                                                                                                    |    |  |  |
|                                                                                | выберите нужный вариант                                                                                                    |    |  |  |
|                                                                                | Высшее образование - бакалавриат                                                                                                    | î. |  |  |
| Добавить Сведения об учебном заведении                                         | Высшее образование Назакличенира вылите                                                                                                   |    |  |  |
| Добавить Сведения об ученой степени / звании                                   | Пазаконченное высшее<br>Высшее образование - магистратура<br>Высшее образование - подготовка кадров высшей квалификации<br>Основное общее |    |  |  |
| ▶ Сведения об учебном заведении №1                                             | 🗵 Удалить                                                                                                    |    |  |  |
| Наименование учебного заведения                                                | Московский государственный университет имени М.В. Ломоносова                                                                              |    |  |  |
| Дата окончания                                                                 | 28/05/2010<br>Диплом<br>АВН-154795                                                                                                    |    |  |  |
| Наименование документа                                                         |                                                                                                    |    |  |  |
| Серия и номер документа                                                        |                                                                                                    |    |  |  |
| Дата выдачи                                                                    | 29/05/2010                                                                                                    |    |  |  |
| Квалификация (степень)                                                         | Магистр<br>Прикладная математика и информатика                                                                                            |    |  |  |
| Направление подготовки (специальность), специализация по образованию           |                                                                                                    |    |  |  |
| Информация о раннее направленных сведениях о кандидате                         | Сведения направлялись и не изменились                                                                                                    | *  |  |  |
| Реквизиты исходящего письма, которым документы представлялись в Банк<br>России | KTP-4789/47 or 01/12/2019                                                                                                    |    |  |  |

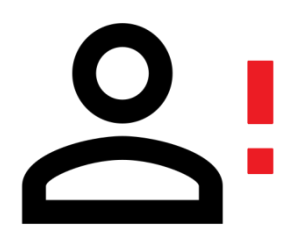

В процедурах 1211, 1221, 1224 для ВСЕХ лиц необходимо добавлять сведения о гражданстве по кнопке «Добавить гражданство». При этом по умолчанию будет выбрано гражданство РФ. Для иностранных граждан поля ИНН и СНИЛС необязательны к заполнению

\* За исключением процедуры 1224, где указываются только измененные данные

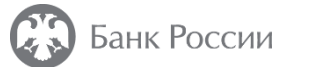

#### Заполнение сведений о трудовой деятельности:

|                                                 |                                              |                     |               | Согласование ка                       | ідидата                        | Пров                                               | зерить форму Еще 🚥   |
|-------------------------------------------------|----------------------------------------------|---------------------|---------------|---------------------------------------|--------------------------------|----------------------------------------------------|----------------------|
| В случае раб                                    | боты по совместит                            | ельству необхо      | димо          | Версия 12101                          |                                |                                                    |                      |
| отметить чен                                    | коокс 🖄 в поле «по                           | о совместительству» |               | ► Сведения о трудовой деятельности №1 |                                | 🗵 Удалит                                           |                      |
|                                                 |                                              |                     |               | Дата начала                           |                                | 01/01/2015                                         | t .                  |
| Сведения о р                                    | аботе не в финан                             | совых организа      | циях          | Документ основа                       | ния (приказ №)                 | ЛС-1                                               |                      |
| допустимо за                                    | допустимо заполнять в поле «Должность» через |                     |               | Место работы                          |                                | ОСО "Труд"                                         |                      |
| запятую (при                                    | иер справа) 🗕 📈                              |                     | $\rightarrow$ | Должность                             |                                | специалист, ведущий специалист, заведующий складом |                      |
|                                                 |                                              |                     |               | Описание служе                        | оных обязанностей по должности | Исполнять,<br>Организовывать,<br>Решать            |                      |
| При переч                                       | ислении мест                                 | работы в о          | одной         | Работает в настоя                     | цее время                      | Нет                                                | ~<br>~               |
| финансовои                                      | организации, с                               | ведения по ка       | аждои         | <ul> <li>Увольнение</li> </ul>        |                                |                                                    |                      |
| должности заполняются отдельно (см. пример      |                                              |                     | Причина увол  | ынения                                | Ст.77 п.3 /ст.80               | Ŧ                                                  |                      |
| указания дат). В таких случаях, в поле «Причина |                                              |                     |               | Документ осно                         | авания (приказ №)              | ЛС-2                                               |                      |
| увольнения»                                     | », следует указыва                           | ать ст. 72 ТК РФ    |               | Дата окончани                         | я                              | 10/03/2017                                         | ä                    |
|                                                 |                                              |                     | V             |                                       | U CICIENE NURU                 | иденциальность томощь и поддержка                  | Парила использования |
| Организация                                     | Должность                                    | Дата назначения     | Дата ув       | ольнения                              |                                |                                                    |                      |
| АО Банк                                         | специалист                                   | 01.12.2019          | 31.0          | 3.2019                                |                                |                                                    |                      |
| АО Банк                                         | ведущий специалист                           | 01.04.2019          | 25.1          | 1.2021                                |                                |                                                    |                      |
| АО Банк                                         | начальник отдела                             | 26.11.2021          |               |                                       |                                |                                                    |                      |

 $\times$ 

Еще \*\*\*

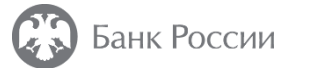

#### Отправка формы и дополнительных документов:

После выбора сертификата электронной подписи и успешной проверки формы, требуется нажать кнопку «Отправить». Отправка с ошибками невозможна.

Статус документов доступен во вкладке «История взаимодействия». В случае успешной обработки комплекта ему будет присвоен статус «Зарегистрировано»

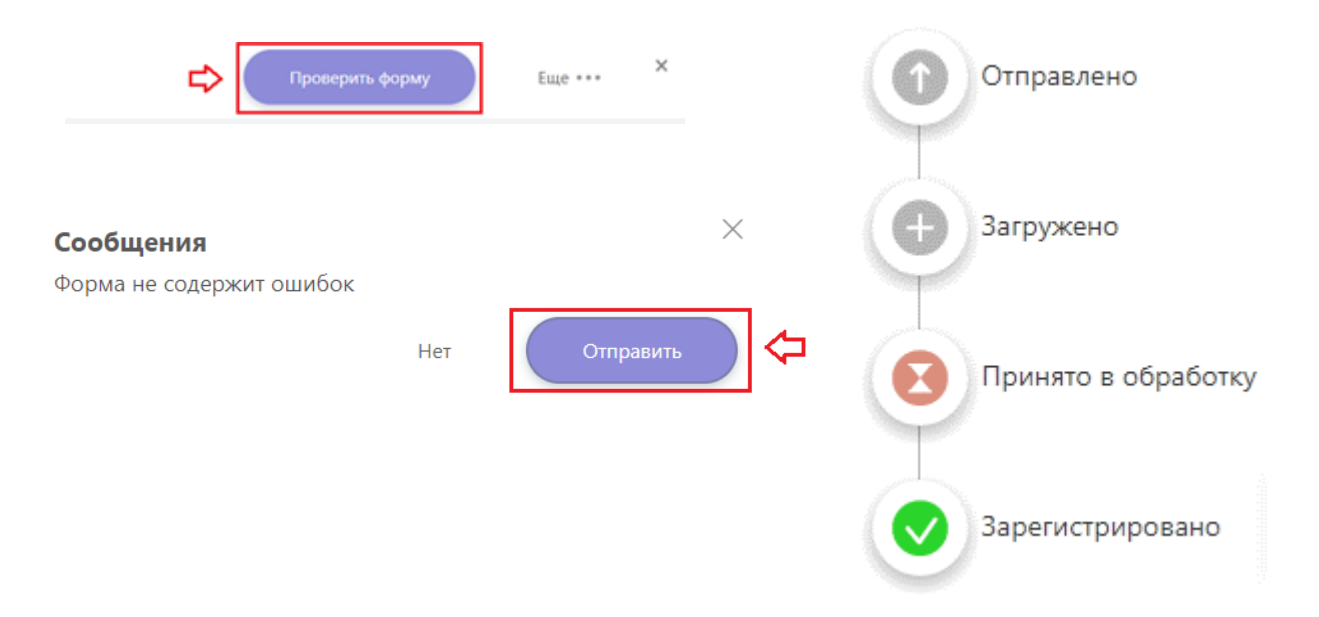

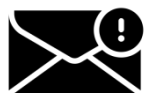

После того, как комплект зарегистрирован, во входящие сообщения поступает

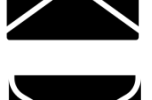

автоматический ответ с пометкой «Ответ БР». Для загрузки дополнительных

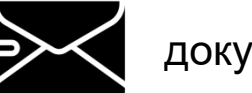

документов в процедуру, необходимо кликнуть по теме сообщения и нажать кнопку «Ответить».